# DcW\_YhD7 '<H7 'D' ' \$\$

Průvodce: Rychlé seznámení

۲

۲

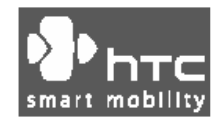

www.htc.com

# Obsah

\_\_\_\_

| 1. Co je součástí balení?                      |    |
|------------------------------------------------|----|
| 2. Telefon s kapesním počítačem a GPS          |    |
| 3. Příprava                                    |    |
| 4. Uskutečnění hovoru                          | 13 |
| 5. Synchronizace informací programu Outlook    | 14 |
| 6. Nastavení e-mailových účtů                  |    |
| 7. Odeslání textové zprávy                     |    |
| 8. Procházení internetu                        | 19 |
| 9. Použití fotoaparátu                         | 20 |
| 10. Použití programu Pictures & Videos         | 21 |
| 11. Zadávání informací                         |    |
| 12. Použití GPS                                |    |
| 13. Indikátory stavu                           | 31 |
| 14. Přizpůsobení telefonu s kapesním počítačem |    |
| 15. Zabezpečení telefonu s kapesním počítačem  |    |
| 16. Další informace                            | 36 |

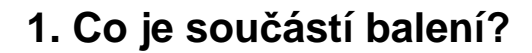

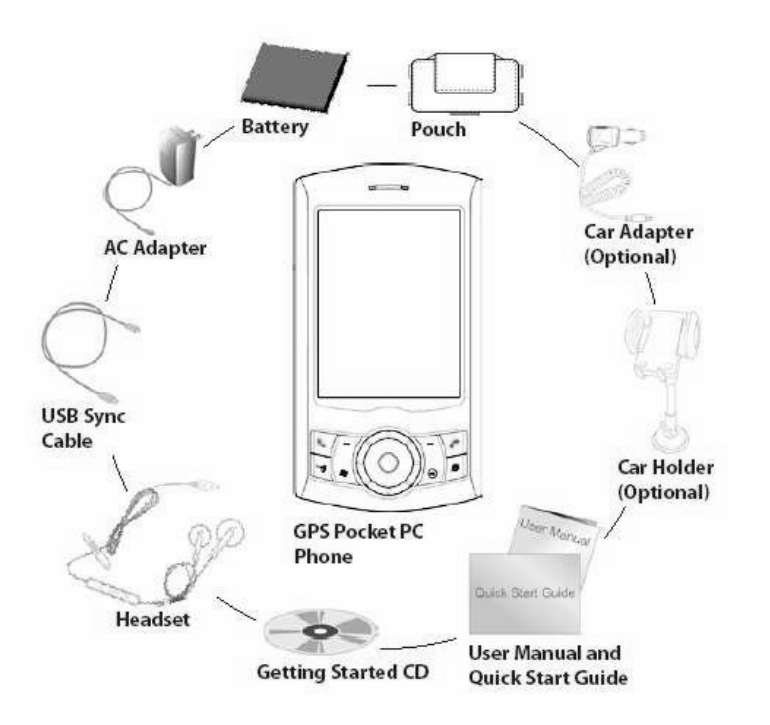

۲

۲

Síťový adaptér Synchronizační kabel USB CD Getting Started (Začínáme) Telefon s kapesním počítačem a GPS Uživatelská příručka a průvodce Rychlé seznámení Pouzdro Baterie Adaptér do auta (doplněk) Držák do auta (doplněk) Náhlavní souprava

2. Telefon s kapesním počítačem a GPS

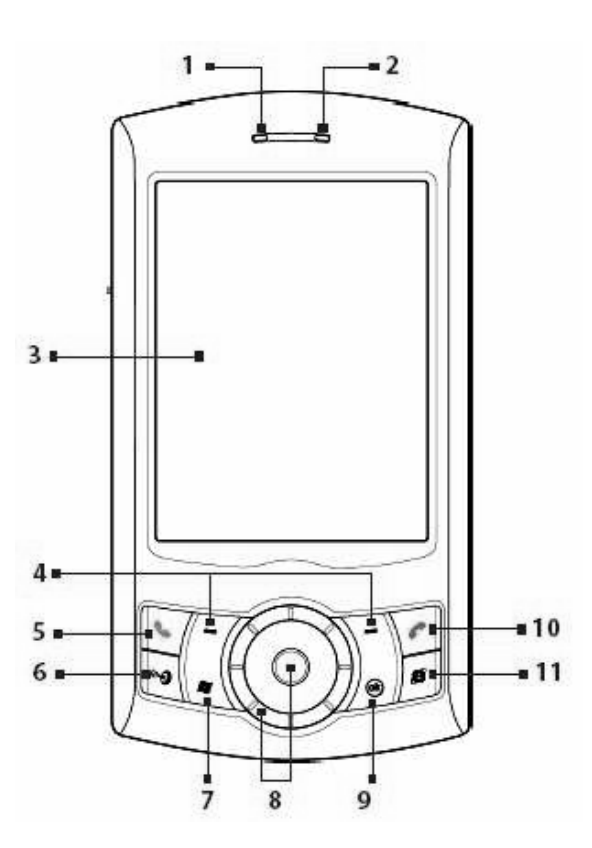

| Č. | Položka                         | Funkce                                                                                                    |
|----|---------------------------------|----------------------------------------------------------------------------------------------------|
| 1  | Oznamovací kontrolka LED 1      | <ul> <li>Tato kontrolka udává následující:</li> <li>Blikající modrá pro oznámení zapnutého systému<br/>rádiofrekvenčního signálu a jeho připravenosti k vysílání.</li> <li>Blikající zelená pro stav Wi-Fi.</li> <li>Když jsou současně aktivovány systém Bluetooth a Wi-<br/>Fi, blikají jejich kontrolky střídavě.</li> <li>Oranžové světlo udává stav GPS.</li> </ul>                                                                                                    |
| 2  | Oznamovací kontrolka LED 2      | Tato kontrolka LED svítí zeleně a oranžově a udává<br>pohotovostní stav sítí GSM/GPRS/EDGE, zpráv a sítě<br>plus oznámení o stavu nabití baterie.                                                                                                    |
| 3  | Dotykový displej                | Ťukáním stylusem na displej můžete psát, kreslit nebo<br>provádět výběr.                                                                                                    |
| 4  | Levá a pravá FUNKČNÍ<br>KLÁVESA | Po stisknutí provede příkaz uvedený v označení nad<br>tlačítkem.                                                                                                    |
| 5  | Tlačítko HOVOR                  | Stisknutím přijmete příchozí hovor nebo vytočíte číslo.                                                                                                    |
| 6  | Tlačítko GPS                    | Stisknutím spustí software GPS.                                                                                                    |
| 7  | Tlačítko START                  | Stisknutim otevřete nabídku Start.                                                                                                    |
| 8  | HTC RollR <sup>TM</sup>         | <ul> <li>HTC RollR<sup>TM</sup> je vlastnický ovládací prvek zařízení, který v sobě spojuje použití ovládacího kolečka a kulového ovládače. Slouží k navigaci GPS, přetáčení, procházení internetu, ovládání přiblížení objektivu a uvolnění závěrky fotoaparátu a pohybu myši, když je v režimu myš.</li> <li>Ovládací kolečko</li> <li>Při pohybu po směru nebo proti směru hodinových ručiček můžete procházet položky na obrazovce nebo v nabídce.</li> <li>Při použití softwaru Fotoaparát nebo GPS slouží k přibližování.</li> <li>Kulový ovládač</li> <li>Pootáčením nahoru, dolů, doleva nebo doprava můžete procházet nabídky a programové instrukce. Zatlačením na ovládač provedete výběr.</li> <li>Při použití fotoaparátu slouží jako uvolnění závěrky.</li> <li>Při použití softwaru GPS slouží k pohybu po mapě GPS.</li> </ul> |
| 9  | Tlačítko OK                     | Stisknutím potvrdíte vaše zadání nebo ukončíte spuštěný program.                                                                                                    |
| 10 | Tlačítko KONEC                  | Stisknutím ukončíte hovor nebo se vrátíte na obrazovku Today (Dnes).                                                                                                    |
| 11 | Tlačítko INTERNET<br>EXPLORER   | Stisknutím spustíte Internet Explorer Mobile.                                                                                                    |

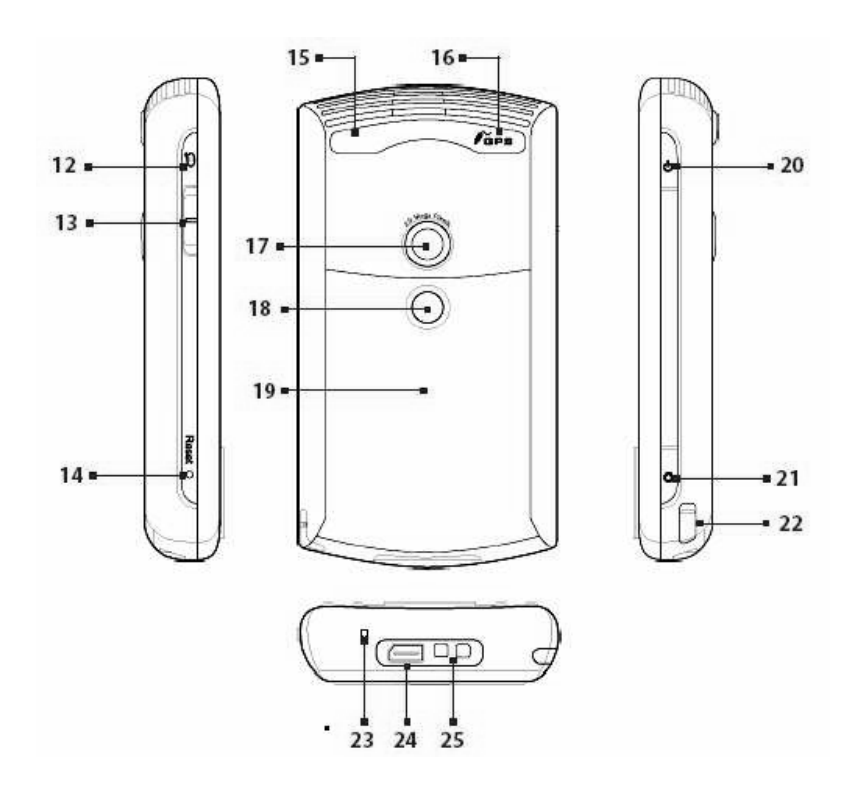

| Č. | Položka                    | Funkce                                                             |
|----|----------------------------|--------------------------------------------------------------------|
| 12 | Tlačítko HLASOVÝ PŘÍKAZ    | Stisknutím otevřete program Hlasové vytáčení.                      |
|    |                            | Stisknutím a přidržením nahrajete hlasovou poznámku.               |
| 13 | Posuvný ovládač hlasitosti | <ul> <li>Posouváním nahoru nebo dolů upravíte hlasitost</li> </ul> |
|    |                            | reproduktoru.                                                      |
|    |                            | Posouváním nahoru nebo dolů během hovoru upravíte                  |
|    |                            | hlasitost sluchátka.                                               |
| 14 | Tlačítko RESET             | Chcete-li provést měkký reset zařízení, zatlačte                   |
|    |                            | stylusem na tlačítko RESET.                                        |
| 15 | Konektor pro anténu        | Prostřednictvím tohoto konektoru můžete připojit                   |
|    | automobilu                 | zařízení k automobilové anténně pro lepší kvalitu příjmu.          |
| 16 | Konektor pro anténu GPS    | Potřebujete-li lepší příjem signálu GPS, můžete připojit           |
|    |                            | externí anténu GPS.                                                |
| 17 | Fotoaparát                 | Fotoaparát slouží k pořizování statických fotografií a             |
|    |                            | nahrávání video-klipů.                                             |
| 18 | Zrcátko na portréty        | Když si chcete pořídit vlastní portrét, dívejte se na zadní        |
|    |                            | stranu přístroje tak, aby se váš obličej odrážel v zrcátku.        |
| 19 | Kryt baterie               | Po vysunutí získáte přístup ke schránce baterie.                   |
| 20 | Tlačítko NAPÁJENÍ          | Stisknutím dočasně vypnete displej. Zařízení se                    |
|    |                            | přepne do spánkového režimu. Hovory a zprávy můžete                |
|    |                            | přijímat, i když je zařízení v režimu spánku.                      |
|    |                            | Chcete-li úplně vypnout napájení, stiskněte a přidržte             |
|    |                            | toto tlačítko (na cca 5 sekund). Všechny funkce včetně             |
|    |                            | telefonu pak budou nedostupné.                                     |
| 21 | Tlačítko FOTOAPARÁT        | Stisknutím spustíte fotoaparát. Dalším stisknutím                  |
|    |                            | pořídíte fotografii nebo video-klip, v závislosti na               |
|    |                            | nastavení režimu snímání.                                          |
| 22 | Stylus                     | Pomocí stylusu můžete psát, kreslit nebo provádět výběr            |
|    |                            | na dotykovém displeji.                                             |
| 23 | Mikrofon                   | Hovořte do mikrofonu během telefonování, nebo když                 |
|    |                            | nahráváte hlasovou zprávu.                                         |
| 24 | Konektor pro               | Tento konektor slouží k synchronizaci dat při připojení            |
|    | synchronizaci/sluchátka    | pomocí dodaného synchronizačního kabelu USB nebo                   |
|    |                            | k dobití baterie přes dodaný síťový adaptér. Můžete také           |
|    |                            | připojit dodanou náhlavní soupravu USB stereo pro                  |
|    |                            | konverzaci hands-free nebo poslouchání FM-rádia a                  |
|    |                            | audio médií. Rádio FM používá náhlavní soupravu                    |
|    |                            | stereo jako anténu.                                                |
| 25 | Příchytka řemínku          | Slouží k připnutí řemínku pro nošení na těle.                      |

| Č. | Příslušenství                                   | Funkce                                                                                                    |
|----|-------------------------------------------------|----------------------------------------------------------------------------------------------------|
| 1  | Síťový adaptér                                  | Převádí střídavý elektrický proud na stejnosměrný pro dobíjení baterie.                                                                                                    |
| 2  | Synchronizační kabel<br>USB                     | Slouží k propojení tohoto zařízení s osobním počítačem a synchronizaci dat.                                                                                                    |
| 3  | Náhlavní souprava<br>stereo                     | <ul> <li>Včetně posuvného ovládače hlasitosti a tlačítka<br/>Odeslat/Konec. Stiskněte tlačítko Odeslat/Konec, chcete-li<br/>přijmout nebo odložit hovor; stiskněte a přidržte toto tlačítko,<br/>chcete-li ukončit hovor.</li> <li>Ujistěte se, zda máte tuto náhlavní soupravu připojenou,<br/>když se chystáte poslouchat rádio FM, neboť rádio ji používá<br/>jako anténu.</li> </ul> |
| 4  | Adaptér do auta<br>(pouze HTC P3300<br>Premium) | Slouží k dobíjení baterie zařízení při cestování automobilem.<br>Připojte jej k synchronizačnímu konektoru svého zařízení a<br>jeho druhý konec zapojte do zásuvky na cigaretový zapalovač<br>v autě.                                                                                                    |
| 5  | Držák do auta (pouze<br>HTC P3300 Premium)      | Slouží k namontování tohoto zařízení do automobilu. Přitlačte<br>přísavný podstavec na čelní sklo auta a zatlačte na páčku,<br>abyste pevně připojili držák. Pak umístěte do tohoto držáku<br>své zařízení a stiskněte oba boky držáku k sobě (směrem<br>dovnitř), aby bylo zařízení pevně uchopeno.                                                                                     |

## 3. Příprava

Než začnete toto zařízení používat, je třeba instalovat SIM-kartu a nabít baterii. SIMkarta obsahuje vaše telefonní číslo a servisní údaje a slouží k ukládání záznamů telefonního seznamu a textových zpráv. ۲

Potřebujete-li na svém zařízení větší prostor pro ukládání dat, můžete použít také paměťovou kartu mikro SD, která se vkládá do schránky na baterii. Kartu mikro SD vložte do zařízení ještě před SIM-kartou, protože otvor pro paměťovou kartu je umístěn pod lůžkem SIM-karty.

#### Instalace paměťové karty a SIM-karty

- **1.** Ujistěte se, že je zařízení vypnuté.
- 2. Vysuňte kryt baterie. Je-li uvnitř baterie, nadzvedněte ji prstem na pravém horním konci a vyjměte ji z přihrádky.

3. Posuňte držák SIM-karty směrem dolů, aby se odjistil, a pak jej vyklopte vzhůru.

۲

- 4. Otevřete držák paměťové karty.
- 5. Vložte kartu SD, resp. SIM do příslušného držáku zlatými kontakty směrem dolů. (Zkosený roh karty by měl zapadnout do odpovídajícího tvaru v lůžku.)

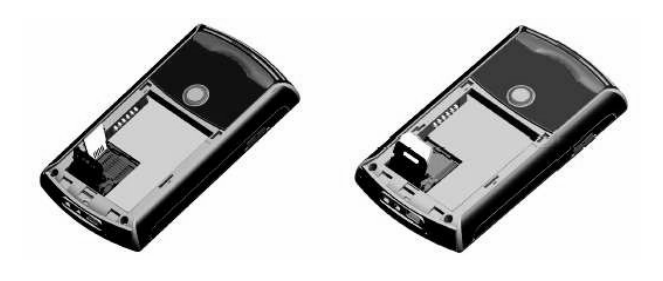

Vložení karty mikro SD

#### Vložení SIM-karty

۲

- 6. Zavřete držák paměťové karty a zatlačte jej dolů, aby se zajistil.
- 7. Zavřete držák SIM-karty a posuňte jej směrem vzhůru, aby se zajistil.
- 8. Vraťte baterii na místo (viz pokyny v následující části).
- 9. Nasaďte zpět kryt baterie.

æ

#### Instalace a nabití baterie

Nové baterie se dodávají částečně nabité. Než začnete toto zařízení používat, doporučujeme, abyste instalovali baterii a nabili ji.

۲

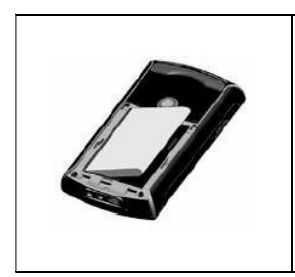

Chcete-li instalovat baterii, sejměte nejprve kryt baterie a poté vložte baterii dovnitř tak, aby obnažená měděná část bateriové jednotky dosedla na vystupující měděný vodič nacházející se na levé straně schránky baterie. Nejprve vložte dovnitř levou stranu baterie, pak jemně zatlačte baterii na místo a nasaďte zpět kryt.

۲

Některé typy baterií lépe fungují po několika cyklech plného nabití a vybití. Baterii můžete nabít dvěma způsoby:

| <ul> <li>Prostřednictvím síťové nabíječky<br/>zapojte zařízení přímo do<br/>elektrické zásuvky.</li> </ul> | <ul> <li>Pomocí synchronizačního kabelu<br/>propojte port USB osobního<br/>počítače a synchronizační konektor<br/>vašeho zařízení.</li> </ul> |
|----------------------------------------------------------------------------------------------------|----------------------------------------------------------------------------------------------------|
| QU                                                                                                    |                                                                                                    |

Když je zařízení vypnuté, je nabíjení indikováno nepřerušovaným oranžovým světlem na kontrolce LED. Když je zařízení zapnuté, je nabíjení indikováno stálým oranžovým světlem na kontrolce LED a také ikonou nabíjení na obrazovce Today (Dnes – 🖤).

Jakmile je baterie plně nabitá, kontrolka LED zezelená a na obrazovce Today se objeví ikonka plně nabité baterie (**(**).

#### Kontrola stavu baterie

۲

۲

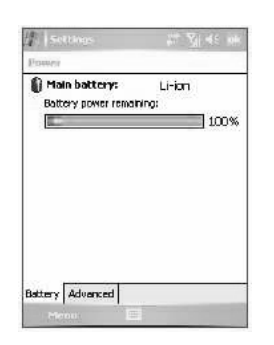

Indikátor stavu baterie

Když je baterie velmi slabá, objeví se varovná zpráva. V takovém případě ihned uložte svá data prostřednictvím synchronizace s PC nebo uložte data na záložní paměťovou kartu a poté vypněte zařízení. Zařízení znovu nezapínejte, dokud jej nepřipojíte k síťové nabíječce.

۲

#### Zapnutí telefonu s kapesním počítačem

۲

Stiskněte tlačítko NAPÁJENÍ na zařízení. Když zapnete zařízení poprvé, Průvodce rychlým startem vás provede kalibrací obrazovky a nastavením národních nastavení, data a času, hesla, e-mailové aplikace Outlook a e-mailovými účty POP3 a IMAP4. Chcete-li zařízení vypnout, znovu stiskněte tlačítko NAPÁJENÍ.

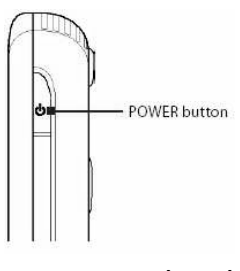

Tlačítko NAPÁJENÍ

# 4. Uskutečnění hovoru

Stejně jako u standardního mobilu můžete toto zařízení používat k telefonování, vedení přehledu o hovorech a posílání SMS-zpráv.

۲

#### **Obrazovka Phone**

Z obrazovky Phone (Telefon) máte přístup k historii hovorů, rychlému vytáčení a k nastavením telefonu. Obrazovku Phone otevřete jedním z následujících způsobů:

- Ťukněte stylusem na volbu **Start > Phone** (Start > Telefon).
- Stiskněte tlačítko HOVOR na zařízení.

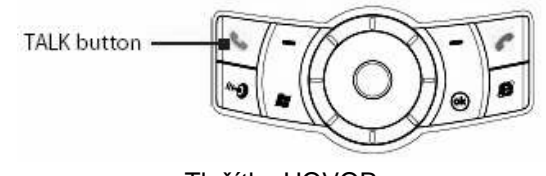

#### Tlačítko HOVOR

#### Uskutečnění hlasového hovoru

• Na obrazovce Phone (Telefon) ťukněte na telefonní číslo, které chcete vytočit, a dále ťukněte na tlačítko L<sup>Tak</sup> nebo stiskněte tlačítko HOVOR.

# 5. Synchronizace informací programu Outlook

Pomocí aplikace Microsoft<sup>®</sup> ActiveSync<sup>®</sup> můžete synchronizovat informace z vašeho zařízení s informacemi na osobním počítači, např. s aplikací Outlook. Aplikace ActiveSync je na vašem zařízení již nainstalovaná, ale je třeba ji nainstalovat na osobním počítači, pokud tam také již není. Do CD-mechaniky osobního počítače vložte **CD Getting Started**. Podle pokynů na obrazovce Průvodce instalací nainstalujte aplikaci ActiveSync. Po dokončení instalace připojte k zařízení synchronizační kabel a druhý konec zapojte do portu USB počítače. Zapněte zařízení a nastavte partnerství mezi zařízením a osobním počítačem. Jakmile počítač zjistí připojení k portu USB, spustí program **ActiveSync Synchronization Setup Wizard** (Průvodce nastavením synchronizace pomocí ActiveSync). Podle pokynů na obrazovce zvolte položky aplikace Outlook, které si přejete synchronizovat.

۲

| Synchronization Setup Wizard                                                                                           | X            |
|----------------------------------------------------------------------------------------------------|--------------|
| Synchronization Options<br>Choose the information you want to synchronize with your Pocket PC<br>computer (Windows PC) | C from you : |
| Information Type                                                                                                    |              |
| M BE Dovcaste                                                                                                    |              |
| 외 📴 Calendar<br>제 🗇 E-mel                                                                                              |              |
| I Tasks                                                                                                    |              |
| 🗆 🥃 Notes                                                                                                    |              |
| M 時 Favorites                                                                                                    |              |
| General Media                                                                                                    |              |
| Select an information type above and click Settings to change<br>synchronization options to that type.                 | [Settings]   |
| ( <u>Back</u> )                                                                                                    | H) Cancel    |

۲

Průvodce nastavením synchronizace (Volby synchronizace)

### Požadavky PC na fungování programu ActiveSync 4.x

Chcete-li zařízení propojit s osobním počítačem, musí být na tomto počítači nainstalován program Microsoft<sup>®</sup> ActiveSync<sup>®</sup>. Program ActiveSync 4.x je součástí **CD Getting Started** (Začínáme), které je kompatibilní s následujícími operačními systémy a aplikacemi:

- Microsoft<sup>®</sup> Windows<sup>®</sup> 2000 Service Pack 4
- Microsoft<sup>®</sup> Windows<sup>®</sup> Server 2003 Service Pack 1
- Microsoft<sup>®</sup> Windows<sup>®</sup> Server 2003 IA64 Edition Service Pack 1
- Microsoft<sup>®</sup> Windows<sup>®</sup> Server 2003 x64 Edition Service Pack 1
- Microsoft<sup>®</sup> Windows<sup>®</sup> XP Professional Service Packs 1 a 2
- $\bullet$  Microsoft  $^{\ensuremath{\mathbb{R}}}$  Windows  $^{\ensuremath{\mathbb{R}}}$  XP Home Service Packs 1 a 2
- Microsoft<sup>®</sup> Windows<sup>®</sup> XP Tablet PC Edition 2005
- Microsoft<sup>®</sup> Windows<sup>®</sup> XP Media Center Edition 2005
- Microsoft<sup>®</sup> Windows<sup>®</sup> XP Professional x64 Edition
- Microsoft<sup>®</sup> Outlook<sup>®</sup> 98, Microsoft<sup>®</sup> Outlook<sup>®</sup> 2000 a Microsoft<sup>®</sup> Outlook<sup>®</sup> XP a klienty pro práci s textovými zprávami a spolupráci Microsoft<sup>®</sup> Outlook<sup>®</sup> 2003
- Microsoft<sup>®</sup> Office 97, kromě aplikace Outlook
- Microsoft<sup>®</sup> Office 2000
- Microsoft<sup>®</sup> Office XP
- Microsoft<sup>®</sup> Office 2003
- Microsoft<sup>®</sup> Internet Explorer 4.01 nebo pozdější (nutné)
- Microsoft<sup>®</sup> Systems Management Server 2.0

# 6. Nastavení e-mailových účtů

Průvodce nastavením e-mailu usnadňuje nastavení e-mailové aplikace Outlook a účtů POP3/IMAP4 na tomto zařízení.

۲

#### Nastavení e-mailových účtů pomocí Průvodce nastavením e-mailu

- 1. Ťukněte na volbu Start > Messaging (Start > Zprávy).
- 2. Průvodce nastavením e-mailu spustíte ťuknutím na volbu Menu > Tools > New Account (Nabídka > Nástroje > Nový účet).
- 3. Průvodce nastavením e-mailu vás krok za krokem provede procesem nastavení.

| E-mail Setup (<br>Choose Outlook E-mail to set up an e-mail<br>account that synchronizes with Exchange<br>Server or your Outlook Desitop. | 0 |
|----------------------------------------------------------------------------------------------------|---|
| Choose Outlook E-mail to set up an e-mail<br>account that synchronizes with Exchange<br>Server or your Outlook Desktop.                   |   |
| - One of the State of the second second                                                                                                   |   |
| tour e-mai provider :                                                                                                    | - |
| Other (POP3/IMAP)                                                                                                    | - |
| Select an e-mail provider                                                                                                    |   |
| Outlook E-mai                                                                                                    | 1 |

#### Nastavení e-mailové aplikace Outlook

Chcete-li mít na svém zařízení možnost posílat a přijímat e-maily prostřednictvím aplikace Outlook, musíte nejprve nastavit synchronizaci ActiveSync s počítačem nebo serverem Exchange. Informace o nastavení synchronizace ActiveSync naleznete v této uživatelské příručce.

#### Nastavení e-mailového účtu POP3/IMAP4

Máte-li e-mailový účet u vašeho poskytovatele internetových služeb, nebo účet, do kterého vstupujete přes připojení pomocí serveru VPN (obvykle pracovní účet), nastavte si na svém zařízení e-mailový účet POP3 nebo IMAP4.

- 1. Ťukněte na volbu Start > Messaging (Start > Zprávy).
- Ťukněte na volbu Menu > Tools > New Account (Nabídka > Nástroje > Nový účet).
- Na první obrazovce Nastavení e-mailu zvolte ze seznamu Your e-mail provider (Váš poskytovatel e-mailu) položku Other (POP3/IMAP) (Jiný (POP3/IMAP4)) a ťukněte na tlačítko Next (Dále).
- Na další obrazovce zadejte svou e-mailovou adresu a ťukněte na tlačítko Next (Dále).

| 0                          |
|----------------------------|
|                            |
|                            |
| .com                       |
| ■ = 0 = = ●<br>u i o p [ ] |
|                            |
|                            |
|                            |

Automatická konfigurace (Auto configuration) vám pomůže stáhnout potřebná nastavení e-mailového serveru.

۲

- 5. Po dokončení automatické konfigurace ťukněte na tlačítko Next (Dále).
- 6. Zadejte vaše jméno (jméno, které chcete, aby se zobrazovalo v odesílaných emailech) a heslo.
- **Tip** Chcete-li uložit svoje heslo, abyste je nemuseli zadávat vždy znovu, zaškrtněte políčko **Save password** (Uložit heslo).

# 7. Odeslání textové zprávy

Toto zařízení je schopno posílat a přijímat e-maily, SMS a MMS, pokud je připojeno k síti. Ačkoli textové zprávy (SMS) můžete posílat pouze na mobilní telefony, zprávy MMS můžete posílat jak na čísla mobilních telefonů, tak i na e-mailové adresy.

۲

#### Sestavení a odeslání textové zprávy

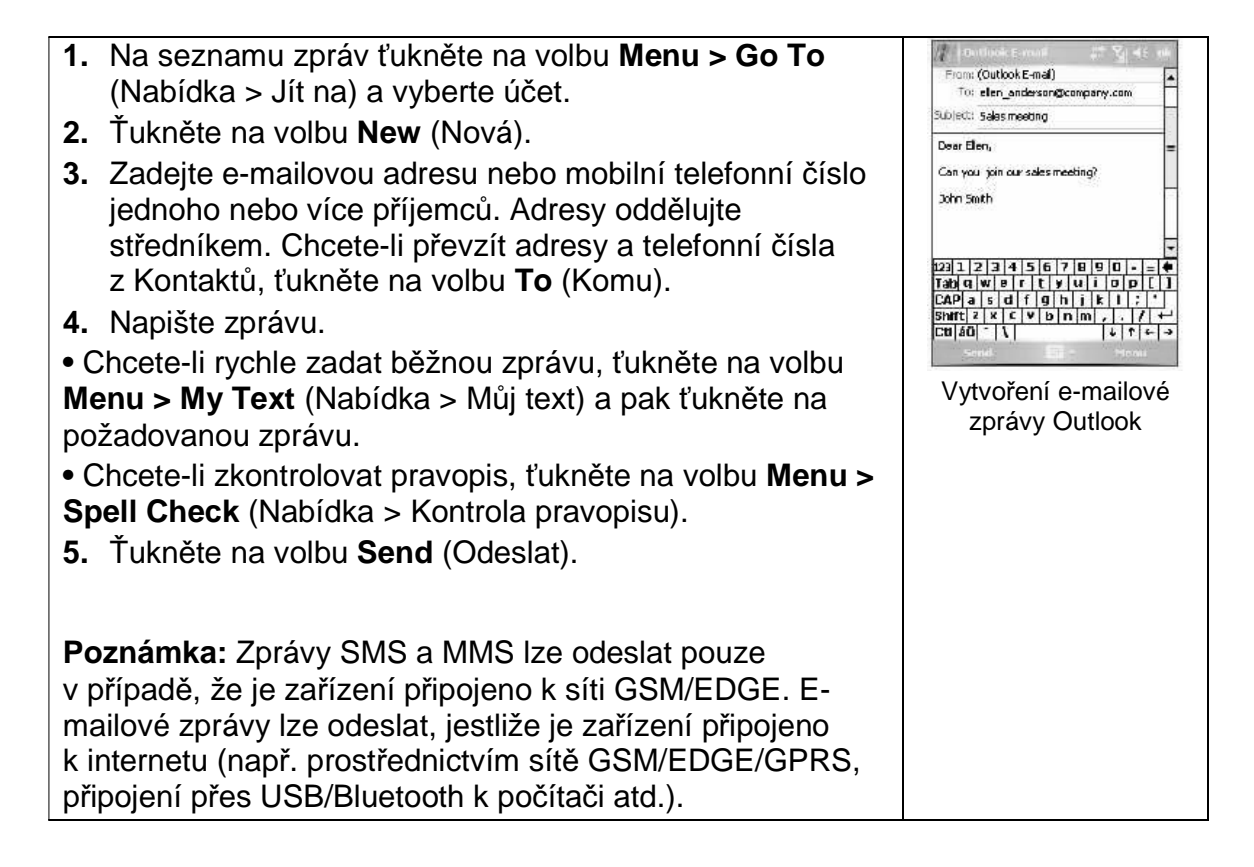

۲

## 8. Procházení internetu

Na svém zařízení si můžete nastavit připojení k internetu nebo firemní síti a získat tak přístup na internet. Předem instalovaný prohlížeč, **Internet Explorer Mobile**, je plnohodnotný internetový prohlížeč optimalizovaný pro použití na tomto zařízení.

۲

#### Použití prohlížeče Internet Explorer Mobile

- Ťukněte na volbu Start > Internet Explorer (Start > Internetový prohlížeč).
- Chcete-li zobrazit nějakou webovou stránku, zadejte požadovanou adresu URL do adresového pruhu, který se objeví v horní části obrazovky. Zadáváte-li adresu, kterou jste již někdy zadávali, můžete pomocí šipky (▼) vybrat webovou stránku ze seznamu adres.
- Pro vstup na webovou stránku, kterou jste zadali, ťukněte na ikonu Go (Jdi –
- 4. Chcete-li se vrátit zpět na předchozí stránku, ťukněte na tlačítko Zpět.
- Chcete-li obnovit obsah zobrazené webové stránky, ťukněte na volbu Menu > Refresh (Nabídka > Obnovit).
- Chcete-li se vrátit na domovskou stránku, ťukněte na volbu Menu > Home (Nabídka > Domů).
- 7. Ťukněte na volbu Menu > Favorites (Nabídka > Oblíbené) a vyberte oblíbenou webovou stránku, kterou chcete navštívit. Chcete-li přidat oblíbený odkaz při procházení internetu, vstupte na stránku, kterou chcete přidat. Pak ťukněte na volbu Menu > Add to Favorites (Nabídka > Přidat k oblíbeným) nebo ťukněte na stránku a přidržte stylus a v zobrazené místní nabídce zvolte položku Add to Favorites.

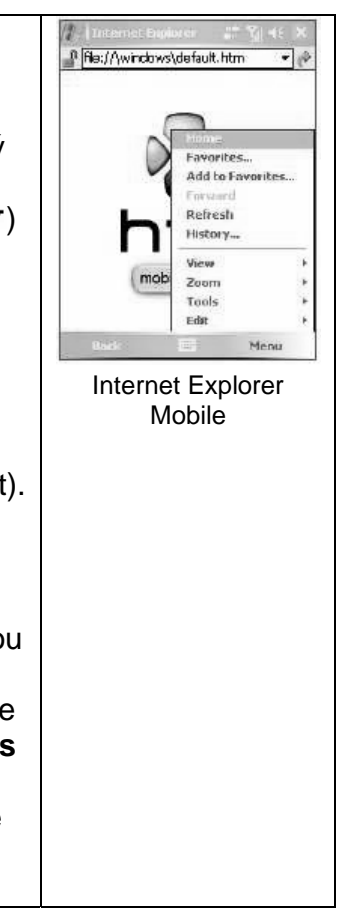

# 9. Použití fotoaparátu

Díky vestavěnému fotoaparátu můžete na tomto zařízení pořizovat fotografie a nahrávat video-klipy i se zvukem.

۲

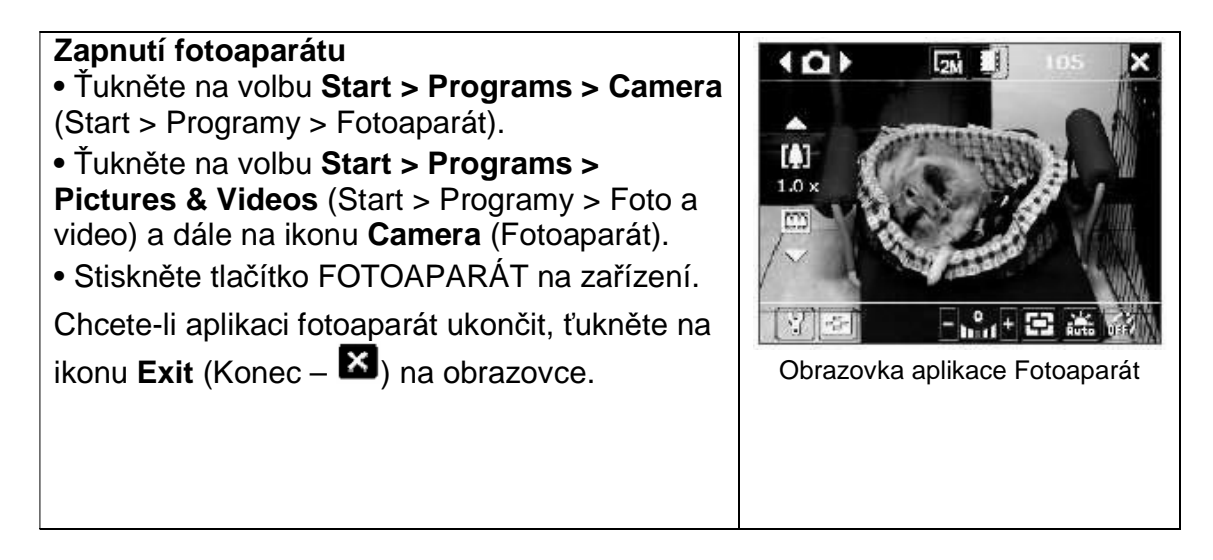

#### Pořízení statického obrazu

 Po spuštění aplikace Fotoaparát zvolte režim snímání Photo pomocí šipek I nebo v levé horní části obrazovky nebo otáčením kulového ovládače doleva nebo doprava.

۲

 Pro zachycení statického obrazu stiskněte tlačítko FOTOAPARÁT nebo kulový ovládač.

#### Pořízení video-klipu

- Po spuštění aplikace Fotoaparát zvolte režim snímání Video pomocí šipek I nebo 
  v levé horní části obrazovky nebo otáčením kulového ovládače doleva nebo doprava.
- Pro nahrání video-klipu stiskněte tlačítko FOTOAPARÁT nebo kulový ovládač. Chcete-li nahrávání zastavit, znovu stiskněte tlačítko FOTOAPARÁT nebo kulový ovládač.

# 10. Použití programu Pictures & Videos

Aplikace Pictures & Videos (Foto a video) slouží ke shromažďování, organizování a třídění všech pořízených fotografií a videoklipů na vašem zařízení.

Tento program můžete použít k prohlížení, resp. přehrávání snímků, animací GIF a videoklipů. Fotografie můžete dokonce prohlížet v automatické posloupnosti, přenášet je přes infra-port, posílat je e-mailem, upravovat je nebo je nastavit jako pozadí na obrazovce Today (Dnes).

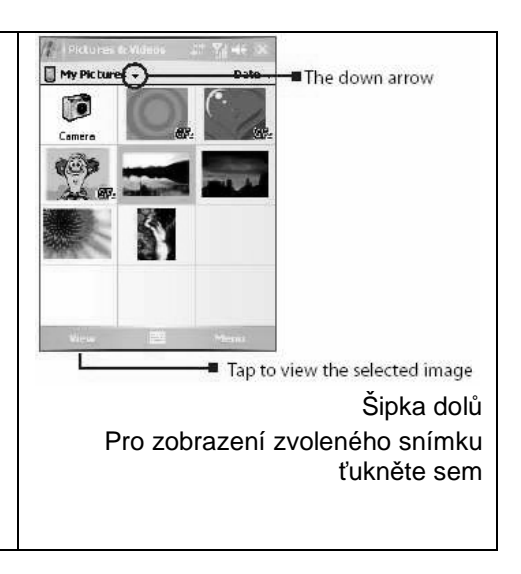

۲

#### Prohlížení fotografií

 Ťukněte na volbu Start > Programs > Pictures & Videos (Start > Programy > Foto a video). Při výchozím nastavení se soubory ve složce My Pictures objevují jako náhledy.

۲

2. Zvolte snímek a ťukněte na volbu View (Zobrazit).

#### Přehrávání souborů s animacemi GIF

- Ťukněte na volbu Start > Programs > Pictures & Videos (Start > Programy > Foto a video).
- 2. Zvolte soubor s animací GIF a ťukněte na příkaz View (Zobrazit). V programu pro animace GIF se pak otevře a přehraje animace.

#### Přehrávání videa

1. Ťukněte na volbu Start > Programs > Pictures & Videos (Start > Programy > Foto a video). Při výchozím nastavení se zobrazí obsah složky My Pictures.

۲

 Chcete-li vyhledat zaznamenané video-klipy, ťukněte na šipku dolů (-) vedle složky My Pictures a ťukněte na složku My Documents. Dále ťukněte na složku My Videos. Při výchozím nastavení se video-klipy zobrazí jako náhledy označené ikonou médií (\*).

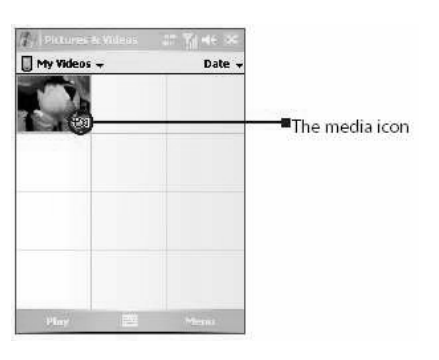

Ikona médií

۲

**3.** Ťukněte na požadovaný náhled. Příslušný video-klip se spustí ve vestavěném přehrávači Windows Media Player.

# 11. Zadávání informací

Když spustíte aplikaci nebo zvolíte pole, které vyžaduje zadání textu nebo čísel, zpřístupní se ikona **Vstupní panel**.

۲

Ťukněte na šipku Volič zadání (která se objeví vedle ikony Vstupní panel) a otevře se nabídka, kde můžete zvolit způsob zadávání textu a přizpůsobit si vstupní volby. Po zvolení způsobu zadávání textu se objeví odpovídající Vstupní panel, který můžete použít k zadání textu. Pro přepnutí mezi zobrazením a skrytím Vstupního panelu stačí jen ťuknout na ikonu Vstupního panelu.

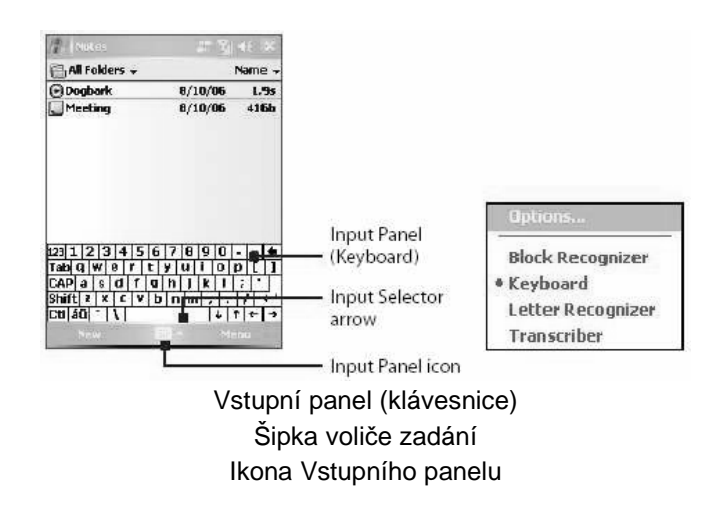

| Ikona | Způsob zadání                            |
|-------|------------------------------------------|
|       | Obrazovková klávesnice                   |
| L     | Rozpoznávač písma nebo Rozpoznávač bloků |
| ÷.    | Přepisovač                               |

# 12. Použití GPS

Modely **HTC P3300** a **HTC P3300 Premium** jsou vybaveny vestavěným přijímačem signálu GPS. Pokud jste zakoupili model **HTC P3300 Premium**, je součástí balení také adaptér a držák do auta.

۲

Na modelech **HTC P3300** a **HTC P3300 Premium** je předem nainstalovaný software TomTom NAVIGATOR, což je software pro navigaci pomocí GPS, který poskytuje jasné cestovní pokyny a hlasové pokyny pro ukazování cesty na základě zadané cílové adresy, zvoleného kontaktu, zajímavého místa atd. Mezi jeho funkce patří výpočet alternativní trasy, pokročilé plánování, které určí nejrychlejší nebo nejkratší trasu, nebo naplánování itineráře, které umožňuje přidat několik zastávek na cestě a mnohem víc.

V tomto průvodci Rychlé seznámení a uživatelské příručce jsou popsány základy jak začít s navigací GPS. Základní použití navigace pomocí GPS je také popsáno ve stručném výukovém programu aplikace TomTom NAVIGATOR.

#### Spuštění aplikace TomTom NAVIGATOR

Aplikaci NAVIGATOR můžete spustit jedním z následujících způsobů:

 Ťukněte na volbu Start > Programs > TomTom NAVIGATOR (Start > Programy > TomTom NAVIGATOR).

۲

Stiskněte tlačítko GPS (<sup>\*\*</sup>) na zařízení.

#### Nastavení aplikace NAVIGATOR

Při prvním použití aplikace TomTom NAVIGATOR se otevře Průvodce nastavením, který vám položí pár otázek nutných pro nastavení. Na každou otázku odpovězte ťuknutím na požadovanou odpověď na obrazovce.

#### Bezplatné stažení mapy z internetu (pouze HTC P3300)

Používáte-li model **HTC P3300**, otevře se po dokončení nastavení Průvodce stahováním. Průvodce stahováním umožňuje bezplatné stažení mapy dle vaší volby z internetu.

- 1. Na úvodní obrazovce průvodce ťukněte po výzvě k bezplatnému stažení mapy na tlačítko **Ano**.
- Dále se objeví informace, že mapu lze stáhnout prostřednictvím sítě GPRS nebo programu ActiveSync. Máte-li přístup k osobnímu počítači, doporučujeme, abyste připojili své zařízení k počítači a stáhli si mapu prostřednictvím spojení ActiveSync.

Je-li na vašem zařízení právě aktivní spojení GPRS, můžete ťuknout na volbu **Nápověda** a zjistit, jak lze toto spojení vypnout, abyste ke stažení souboru mohli použít spojení ActiveSync.

**Poznámka** Pokud máte přístup k bezdrátové síti, můžete provést stažení i prostřednictvím sítě Wi-Fi.

- 3. Když jste připraveni začít stahovat, ťukněte na tlačítko Next (Dále).
- 4. Na následující obrazovce zvolte požadovanou oblast a ťukněte na tlačítko Next.
- 5. Zvolte vaši zemi a ťukněte na tlačítko Next.
- Ze seznamu map zvolte požadovanou mapu nebo ťukněte na volbu Search for where you live (Vyhledat místo bydliště) a zadejte název požadované mapy. Ťukněte na tlačítko Next (Dále).

- 7. Chcete-li vidět města nebo oblasti, které zvolená mapa pokrývá, ťukněte na volbu View list of cities & map coverage (Zobrazit seznam měst a pokrytí mapy).
- 8. Když jste připraveni ke stažení mapy, ťukněte na tlačítko Download (Stáhnout).
- Zobrazí se název mapového souboru. Chcete-li při stahování na vaše zařízení použít nabídnutý název souboru, ťukněte na tlačítko Ano. Chcete-li mapu přejmenovat nebo ji uložit na paměťovou kartu, ťukněte na volbu Save As (Uložit jako).
- 10. Počkejte, až skončí stahování.
- **11.**po dokončení stahování se mapa automaticky nainstaluje.

#### Instalace map a hlasů z DVD (pouze HTC P3300 Premium)

Pokud jste zakoupili model **HTC P3300 Premium**, jsou součástí balení také DVD s mapami a paměťová karta mikro SD. Do aplikace NAVIGATOR je možné pomocí doplňku TomTom HOME přidávat mapy a hlasy pro mluvené pokyny. Nejprve vložte do svého zařízení dodanou kartu mikro SD a pomocí následujících několika kroků na ni nainstalujte mapy a hlasy:

۲

- 1. Nejprve instalujte software TomTom HOME. Do mechaniky osobního počítače vložte dodané DVD a nainstalujte na počítači software TomTom HOME.
- Po dokončení instalace připojte své zařízení k počítači a otevřete aplikaci TomTom HOME.
- **3.** Aplikace TomTom HOME poté prohledá vaše zařízení a v pravé části okna zobrazí mapy, hlasy a další nalezené prvky.

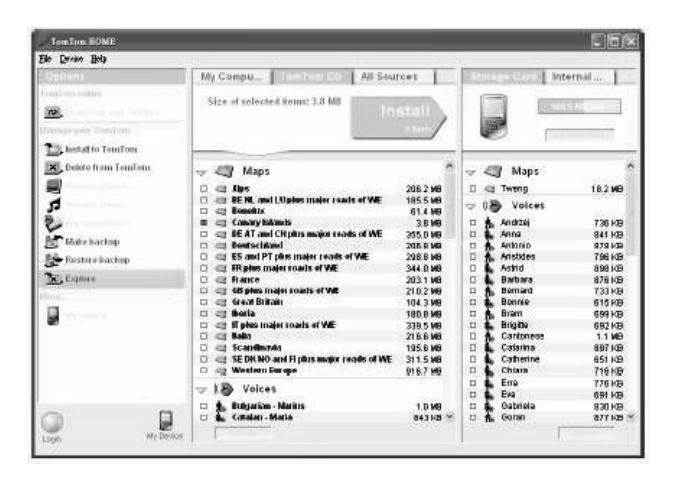

۲

4. V pravé části okna ťukněte na volbu Storage Card (Karta).

5. Chcete-li zobrazit obsah DVD, ťukněte na volbu **TomTom CD**. Ve střední části okna se pak zobrazí mapy, hlasy a další položky uložené na disku.

۲

- 6. Ve střední části okna zaškrtněte políčka u map a hlasů, které chcete instalovat na paměťovou kartu a poté ťukněte na volbu **Instali** (Instalovat).
- 7. Na zařízení otevřete aplikaci TomTom NAVIGATOR.
- 8. Objeví se výzva ke zvolení mapy, kterou jste instalovali. Požadovanou mapu zvolíte ťuknutím.

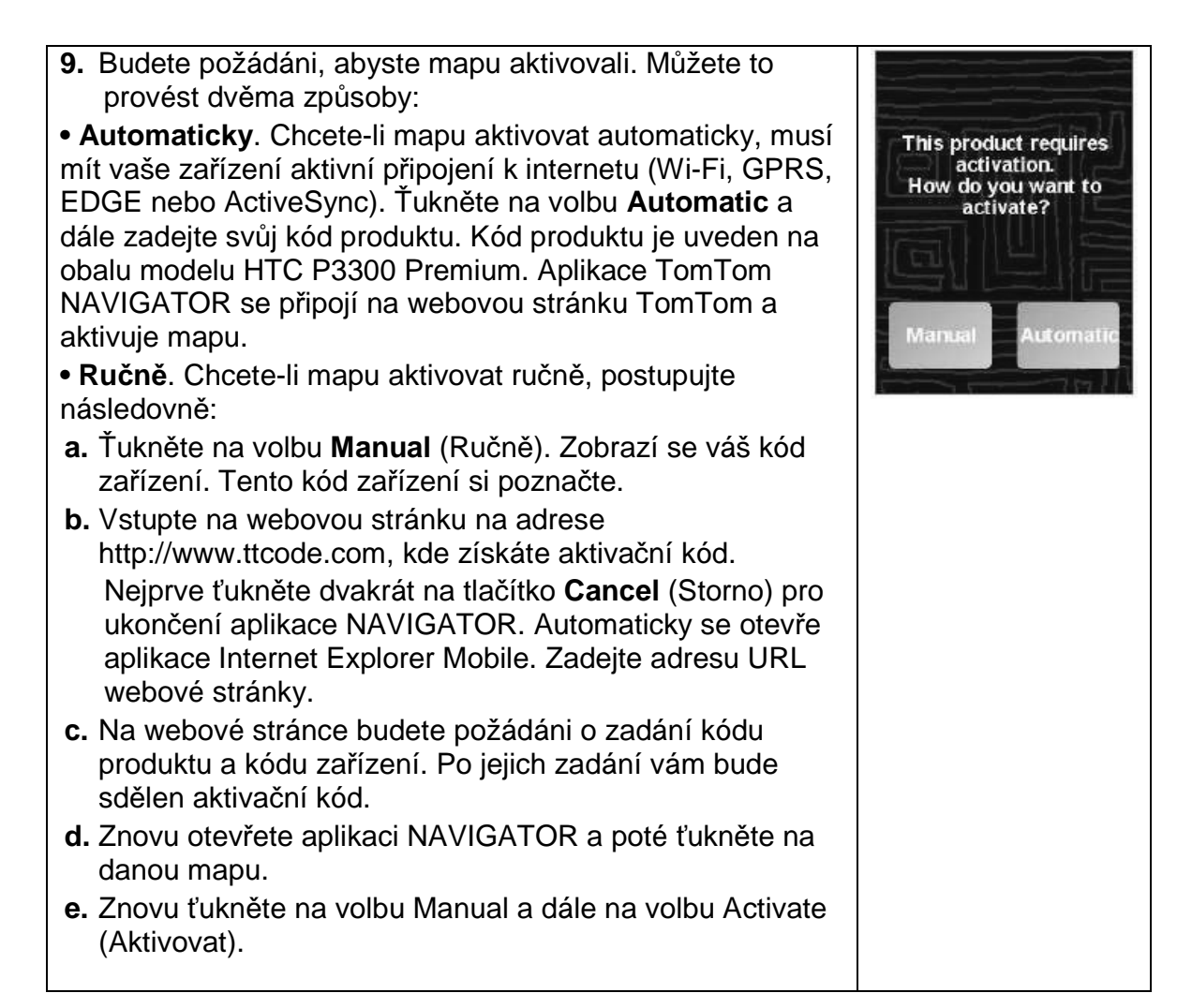

۲

f. Zadejte aktivační kód a ťukněte na tlačítko Done (Hotovo). Počkejte, až bude aktivace ukončena.

۲

10. Podle pokynů na obrazovce odpovězte na zbývající otázky.

#### Zobrazení trasy

Po instalaci mapy se v aplikaci NAVIGATOR zobrazí pohled na trasu. Pohled na trasu bude zobrazen černobíle, dokud přijímač GPS vašeho zařízení nezaměří vaši aktuální pozici. Jakmile je vaše aktuální pozice určena, objeví se Zobrazení trasy barevně a zobrazí se v něm vaše pozice na mapě.

#### Vaše první cesta

Plánování trasy s aplikací NAVIGATOR je velmi jednoduché. Chcete-li si naplánovat svou první cestu, použijte následující postup.

**Poznámka** Trasu byste měli plánovat vždy před započetím jízdy. Plánování trasy, když jste již v pohybu, je nebezpečné.

- 1. Chcete-li otevřít hlavní nabídku, ťukněte na obrazovku Zobrazení trasy.
- 2. Ťukněte na volbu Navigate to (Kam).

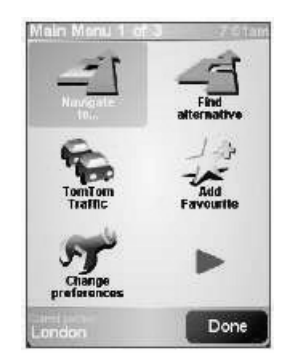

Hlavní nabídka

 Při tomto prvním plánování trasy zadáme navigaci na adresu. Ťukněte na volbu Address (Adresa) a dále na volbu Street and house number (Ulice a číslo domu).

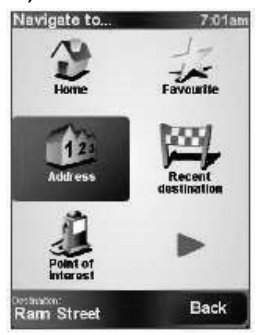

Volba adresy pro navigaci

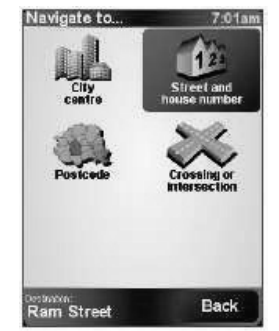

Volba ulice a čísla domu

۲

- 4. Poté se objeví obrazovková klávesnice. Zadejte název obce, kam chcete jet. Během zadávání jednotlivých znaků se zobrazují názvy obcí, které se shodují s právě zadanými písmeny. Jakmile uvidíte na seznamu požadovanou obec, ťukněte na ni. Daná obec tak bude nastavena jako cíl.
- 5. Dále zadejte název ulice. Stejně jako v předchozím případě se budou během zadávání jednotlivých znaků zobrazovat názvy obcí shodující se s právě zadanými písmeny. Jakmile uvidíte na seznamu požadovaný název ulice, ťukněte na něj. Daná ulice tak bude nastavena jako cíl.
- 6. Nyní zadejte číslo domu vašeho cíle a ťukněte na tlačítko Done (Hotovo).
- Aplikace NAVIGATOR se vás zeptá, jestli potřebujete dorazit na místo v určitý čas. Chcete-li zadat čas příjezdu, ťukněte na volbu ANO. Poté se zobrazí údaj, jestli dojedete na místo včas.

۲

8. Po dokončení výpočtu trasy ťukněte na tlačítko Done (Hotovo).

Aplikace NAVIGATOR se vrátí na obrazovku Zobrazení trasy a okamžitě zahájí vedení k cíli pomocí mluvených pokynů a vizuálních pokynů na obrazovce.

۲

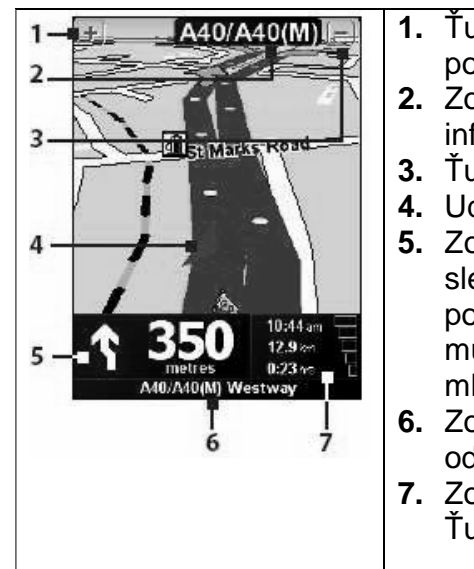

۲

| 1. | Ťuknutím sem můžete přiblížit svou aktuální          |
|----|------------------------------------------------------|
|    | pozici.                                              |
| 2. | Zobrazuje název příští hlavní silnice nebo           |
|    | informace o směrových tabulích, je-li to relevantní. |
| 3. | Ťuknutím sem můžete oddálit svou aktuální pozici     |
| 4. | Udává vaši aktuální pozici.                          |
| 5. | Zobrazená šipka udává směr, který byste měli         |
|    | sledovat, a zobrazuje vzdálenost od vaší aktuální    |
|    | pozice k následující odbočce. Na tuto plochu         |
|    | můžete také ťuknout pro zopakování posledního        |
|    | mluveného pokynu a pro seřízení hlasitosti.          |
| 6. | Zobrazuje název příští ulice, na kterou máte         |
|    | odbočit.                                             |
| 7. | Zobrazuje informace o cestě a síle signálu GPS.      |
|    | Ťuknutím na tuto plochu zobrazíte přehled trasy.     |

۲

# 13. Indikátory stavu

۲

Na obrazovce Today (Dnes) se zobrazují důležité informace, např. nadcházející schůzky a indikátory stavu. Zde je přehled některých stavových ikon, které se mohou objevit na obrazovce zařízení:

۲

| Ikona          | Popis                                                          |
|----------------|----------------------------------------------------------------|
| $\times$       | Nové e-mailové nebo textové zprávy; upozornění SMS na hlasovou |
|                | poštu                                                          |
| Ň.             | Nová multimediální zpráva (MMS)                                |
| 1              | Nová zpráva MSN                                                |
| Ø              | Další oznámení. Ťuknutím na tuto ikonu zobrazíte všechny.      |
| <b>*</b>       | Hlasitý telefon zapnutý                                        |
| <b>~</b>       | Vytáčení, když není vložená žádná SIM-karta                    |
| <b>C</b> .I    | Probíhá hlasový hovor                                          |
| 4.             | Hovory jsou přesměrovány                                       |
| <b>C</b>       | Hovor odložen                                                  |
| 4              | Zmeškaný hovor                                                 |
| 51             | Maximální síla signálu                                         |
| Ŷ              | Není signál                                                    |
| ۳ <sub>×</sub> | Telefon je vypnutý                                             |
| ۳ı             | Žádná telefonní služba                                         |

| Ikona            | Popis                                                                                      |
|------------------|--------------------------------------------------------------------------------------------|
| <u> </u>         | Vyhledává telefonní službu                                                                 |
| G                | GPRS dostupné                                                                              |
| <b>e</b> ,       | Probíhá připojování k GPRS                                                                 |
| G                | Používá se GPRS                                                                            |
| E                | EDGE dostupné                                                                              |
| •<br>•           | Probíhá připojování k EDGE                                                                 |
| 9,1              | Používá se EDGE                                                                            |
| ▲                | Roaming                                                                                    |
| <b>+</b>         | Spojení je aktivní                                                                         |
| + <sup>‡</sup> x | Spojení není aktivní                                                                       |
| t}               | Probíhá synchronizace                                                                      |
| •                | Chyba synchronizace                                                                        |
| ⊕                | Oznámení ActiveSync                                                                        |
| i                | Funkce Wi-Fi aktivována, ale zařízení ještě není připojeno k bezdrátové síti               |
|                  | Zjištěna bezdrátová síť (sítě)                                                             |
| Q.≠              | Probíhá připojování k bezdrátové síti (šipky se pohybují);<br>Připojeno k bezdrátové síti. |

\_\_\_\_

| Ikona       | Popis                                |
|-------------|--------------------------------------|
| <b>P</b> .  | Probíhá synchronizace přes Wi-Fi     |
| <i>'0'</i>  | Vibrační režim                       |
| -₩          | Zvuk zapnutý                         |
| <b>-</b> ¥× | Zvuk vypnutý                         |
| <b>.</b>    | Alarm                                |
| Ľ۵ –        | Není vložena SIM-karta               |
|             | Baterie je plně nabitá               |
|             | Baterie je velmi slabá               |
|             | Baterie se dobíjí                    |
| G           | Zjištěna náhlavní souprava Bluetooth |
| E S         | Oznámení aktualizace QuickGPS        |
| †           | Monitor GPRS právě aktivní           |
| 9           | Oznámení zálohování Sprite           |
| 민           | Sériové připojení USB aktivní        |

€

۲

Poznámka Když připojíte vaše zařízení k počítači a aktivujete mezi nimi sériové spojení přes USB, objeví se na obrazovce Today ikona připojení k PC přes USB (<sup>■</sup>). Další informace o připojení k osobnímu počítači pomocí USB naleznete v této uživatelské příručce.

۲

# 14. Přizpůsobení telefonu s kapesním počítačem

Můžete si přizpůsobit celkový dojem vašeho zařízení a nastavit datum a čas podle vaší aktuální časové zóny.

۲

#### Přizpůsobení obrazovky Today

- Ťukněte na volbu Start > Settings > Personal (Start > Nastavení > Osobní) a dále na kartu > Today (Dnes).
- 2. Na kartě Appearance (Vzhled) si vyberte požadovaný motiv pro pozadí obrazovky Today.
- **3.** Na kartě **Items** (Položky) si vyberte položky, které chcete mít na obrazovce Today.

#### Přizpůsobení nabídky Start

- Ťukněte na volbu Start > Settings > Personal (Start > Nastavení > Osobní) a dále na kartu > Menus (Nabídky).
- Zaškrtněte políčka u položek, které chcete, aby byly zobrazeny v nabídce Start. Můžete zvolit max. sedm položek.

#### Nastavení data a času

- Ťukněte na volbu Start > Settings > System (Start > Nastavení > Systém) a dále na kartu > Clock & Alarms (Hodiny a alarmy).
- Zvolte aktuální časové pásmo a změňte datum nebo čas.

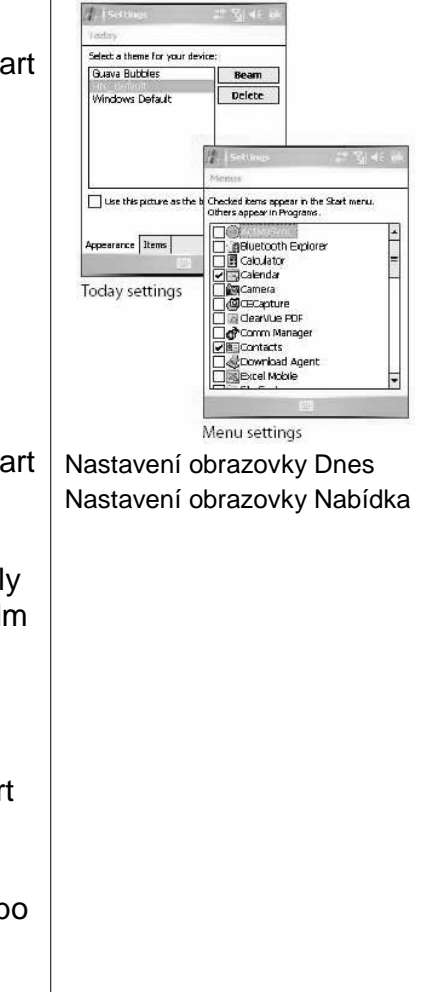

۲

# 15. Zabezpečení telefonu s kapesním počítačem

Toto zařízení obsahuje dva druhy zabezpečení. SIM-kartu můžete chránit před nepovolaným přístupem pomocí kódu **PIN** (osobní identifikační číslo). Kromě toho můžete zabránit nepovolanému přístupu do jakékoliv části zařízení pomocí ochrany heslem.

۲

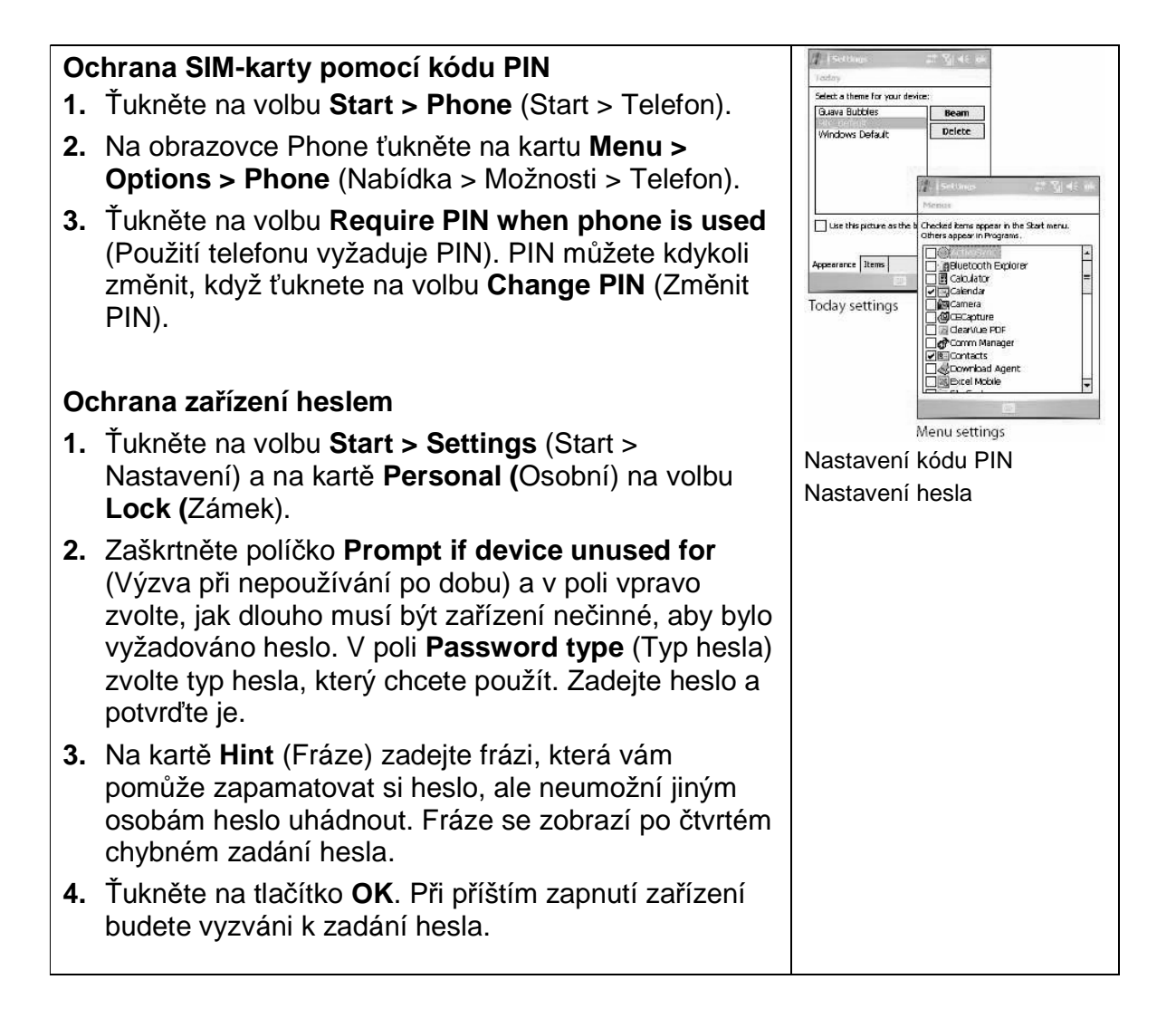

۲

# 16. Další informace

Další pokyny naleznete v Uživatelské příručce, popř. se obraťte na místního prodejce těchto zařízení.

۲

Microsoft, MS-DOS, Windows, Windows NT, Windows Server, Windows Mobile, ActiveSync, Excel, Internet Explorer, MSN, Outlook, PowerPoint a Word jsou buď obchodní známky nebo registrované obchodní známky společnosti Microsoft Corporation ve Spojených státech, resp. jiných zemích.

۲

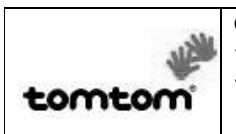

۲

© 2006 TomTom International BV, Nizozemí. Patent čeká na vyřízení. Všechna práva vyhrazena. TomTom a logo TomTom jsou registrované obchodní známky společnosti TomTom B.V., Nizozemí. ۲

Všechny ostatní obchodní známky jsou majetkem svých příslušných vlastníků.